## 雲科大 TWAREN SSL-VPN 使用說明

一、下載程式後,直接執行安裝檔,將會安裝"Ivanti Secure Access Client"程式

| Ivanti Secure Access Client 安裝程式 - ○ > |                                                                             |  |
|----------------------------------------|-----------------------------------------------------------------------------|--|
| ivanti                                 | 歡迎使用 Ivanti Secure Access Client 安<br>裝精靈                                   |  |
|                                        | 安裝精靈將在您的電腦上安裝 Ivanti Secure Access Client<br>。請按 [下一步] 繼續進行,或按 [取消] 結束安裝精靈。 |  |
|                                        |                                                                             |  |
|                                        |                                                                             |  |
|                                        | 上一步(B) 下一步(N) 取消                                                            |  |

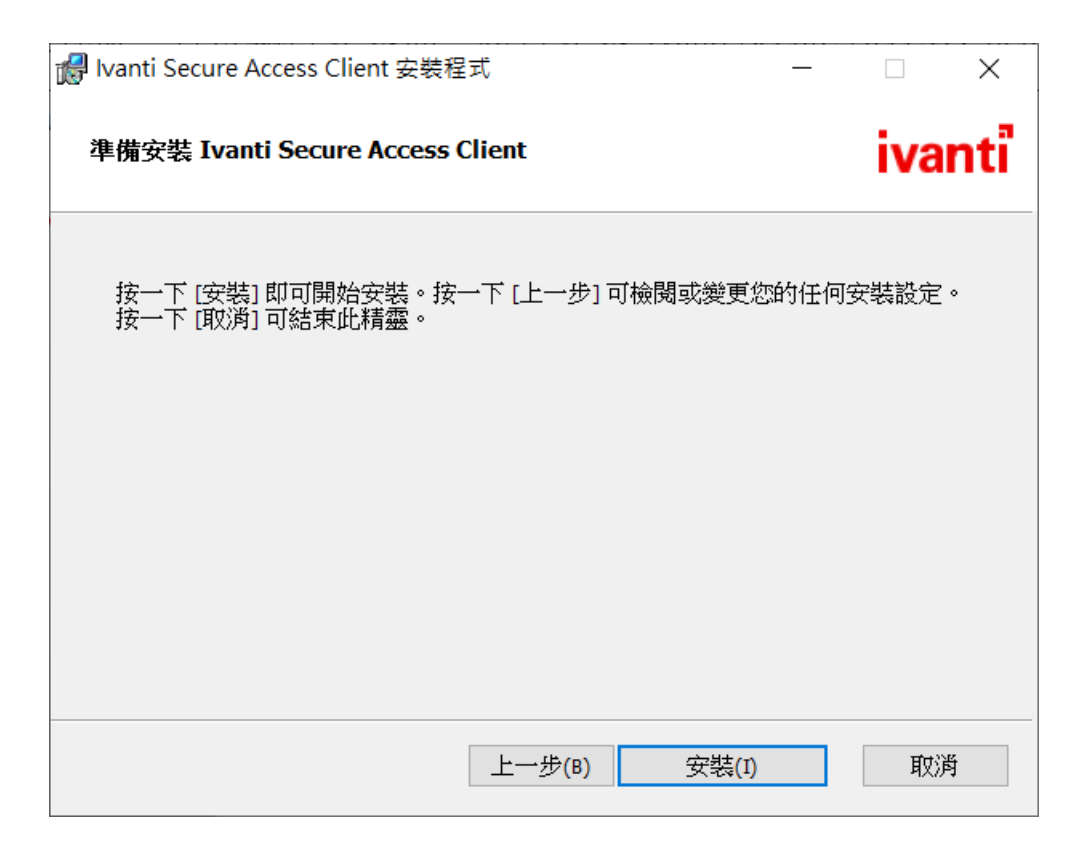

| i wanti Secure Access Client 安裝程式 ── |                            | _        |        | ×        |
|--------------------------------------|----------------------------|----------|--------|----------|
| ivanti                               | 已完成 Ivanti Secure Ad<br>精靈 | ccess Cl | ient 安 | 裝        |
|                                      | 按一下[完成]按鈕結束安裝精鋼            |          |        |          |
|                                      |                            |          |        |          |
|                                      |                            |          |        |          |
|                                      |                            |          |        |          |
|                                      |                            |          |        |          |
|                                      |                            |          |        |          |
|                                      |                            | -6       |        | M        |
|                                      | 上一步(B) 完                   | ,成(F)    | 耳又》    | <b>时</b> |

二、安裝完成後,在「所有程式」找到「Pulse Secure」,並點選開啟 三、先按右上角「+」新增連線

| ivant<br>Secure Ac    | cess Client           | _ ×   |
|-----------------------|-----------------------|-------|
| 檔案(F)                 | 說明(H)                 |       |
| 連線                    |                       | + / × |
|                       | 沒有 連續                 | 泉     |
| © 2010-2022<br>保留所有權利 | by Ivanti, Inc.<br>IJ | 關閉(C) |

四、在「名稱」欄位自行設定一個名稱,「伺服器 URL」請輸入

https://yuntechvpn.twaren.net

| 新增連線                                       | $\times$ |
|--------------------------------------------|----------|
| 類型(T):                                     |          |
| Policy Secure (UAC) 或 Connect Secure (VPN) | $\sim$   |
| _名稱(M):                                    |          |
| Yuntech SSL VPN                            |          |
| 伺服器 URL(S):                                |          |
| https://yuntechvpn.twaren.net              |          |
| 連線(C) 新增(A) 取消(N)                          |          |

五、輸入完成後,按「新增」按鈕可將此連線設定記錄下來,以後直接按「連 線」即可

| ivanti<br>Secure Access Client        | _ ×   |
|---------------------------------------|-------|
| 檔案(F) 說明(H)                           |       |
| 連線                                    | + / × |
| ▶ Yuntech SSL VPN<br>已中斷連線            | 連線    |
|                                       |       |
|                                       |       |
|                                       |       |
|                                       |       |
|                                       |       |
|                                       |       |
| ◎ 2010-2022 by Ivanti, Inc.<br>保留所有權利 | 關閉(C) |

六、選擇你的身份「教職員」或「學生」

| 連線至 | Yuntech SSL VPN                    |  |
|-----|------------------------------------|--|
|     | 諸選取領域(R):                          |  |
|     | 欽藏員(Stall)<br>學生(student)-Intranet |  |
|     | 儲存設定(S)                            |  |

七、輸入單一入口的帳號及密碼

| ivant<br>Secure Ac | ccess Client    |
|--------------------|-----------------|
| 連線至:               | Yuntech SSL VPN |
| 2                  | 提供下列驗證資料以完成連線。  |
|                    | 使用者名稱(U):       |
|                    | 密碼(P):          |
|                    | 儲存設定(S)         |
|                    | 理録(C) 取消(A)     |

## 八、己連線成功

| ivanti<br>Secure Access Client        | _ ×    |
|---------------------------------------|--------|
| 檔案(F) 說明(H)                           |        |
| 連線                                    | + / ×  |
| ▶ Yuntech SSL VPN<br>已連線              | 🗸 中斷連線 |
|                                       |        |
|                                       |        |
|                                       |        |
|                                       |        |
|                                       |        |
|                                       |        |
| © 2010-2022 by Ivanti, Inc.<br>保留所有權利 | [顯閉(C) |

九、電腦右下方顯示運行中的 Pulse Secure 程式,便成功連入 VPN

| _ |                                                         |
|---|---------------------------------------------------------|
| Θ | vanti Secure Access Client:<br>已連線                      |
| ۵ | ► + 100%                                                |
|   | へ に d <mark>x <sup>繁體</sup> 上午 09:43</mark><br>2023/6/1 |